## Podstawowa obsługa regulatora

Opis panelu.

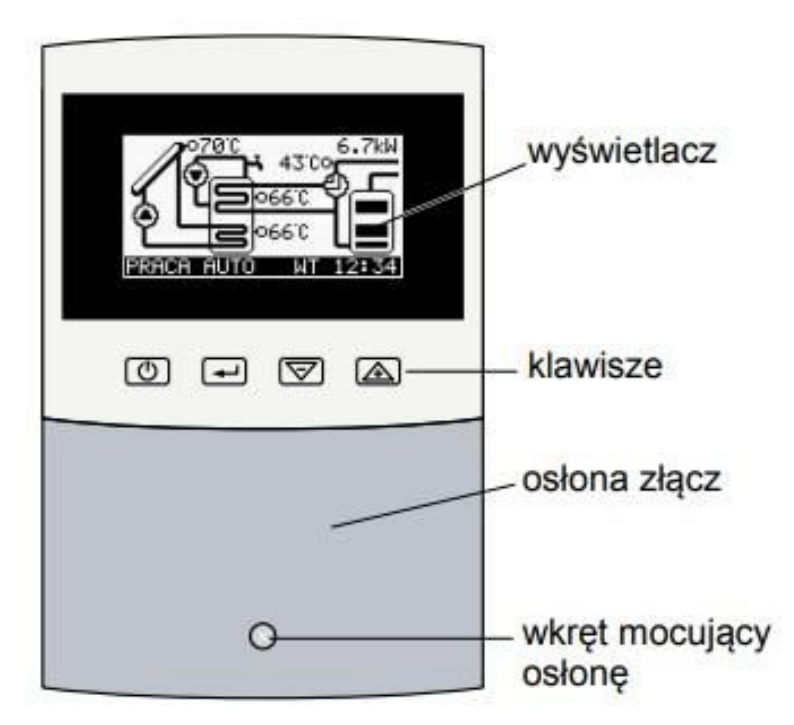

Rys. Rozmieszczenie elementów na panelu czołowym regulatora.

# • Opis klawiatury (przycisków) sterownika:

| C | Klawisz<br>ON/OFF                    | Powoduje powrót do wyższego poziomu menu, lub do podstawowego ekranu zawierającego schemat instalacji                                                                                                    |
|---|--------------------------------------|----------------------------------------------------------------------------------------------------|
| ł | Klawisz<br>ENTER                     | Z poziomu ekranów informacyjnych przenosimy się do<br>MENU;<br>Z poziomu głównego MENU przenosi do wybranego<br>podmenu;<br>Z podmenu przełącza pomiędzy trybem przeglądania<br>listy parametrów a trybem edycji (zmiana wartości)<br>parametru. |
|   | Klawisz<br>minus / strzałka<br>w dół | Na poziomie ekranów informacyjnych zmienia<br>wyświetlany ekran;<br>Na poziomie menu i podmenu zmienia wybrany<br>parametr;<br>W trybie edycji parametrów zmniejsza edytowaną<br>wartość.                                                        |
|   | Klawisz<br>plus / strzałka w<br>górę | Na poziomie ekranów informacyjnych zmienia<br>wyświetlany ekran;<br>Na poziomie menu i podmenu zmienia wybrany<br>parametr;<br>W trybie edycji parametrów zwiększa edytowaną<br>wartość.                                                         |

## • Odczyty podstawowe

#### Odczyty podstawowe

Po uruchomieniu regulatora na wyświetlaczu pojawia się schemat obsługiwanego układu z odczytem zmierzonych temperatur i wskaźnikiem mocy odbieranej z kolektora. W dolnej części wyświetlacza znajduje się pasek stanu zawierający informację o realizowanym trybie pracy oraz symbol dnia tygodnia i czas

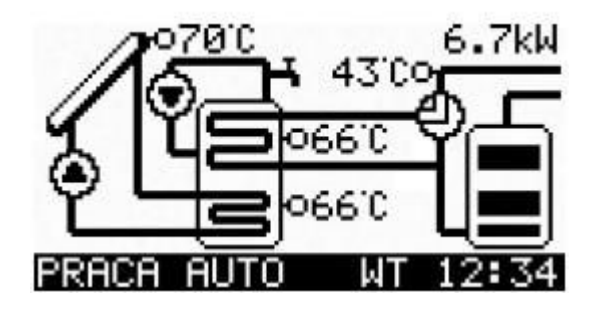

## • Przykłady symboli stosowanych na wyświetlaczu

| Λ    | Kolektor słoneczny                                                                                                    |
|------|----------------------------------------------------------------------------------------------------|
| Ŵ    | Sygnalizacja chłodzenia rewersyjnego.                                                                                                    |
| ۲    | Pompa, symbol w środku miga podczas pracy.                                                                                                    |
| 0    | Czujnik temperatury, obok czujnika wyświetlona jest zmierzona temperatura lub symbol !!! kiedy nie można zmierzyć temperatury np.: z powodu braku czujnika. |
| E    | Zasobnik z wężownicą.                                                                                                    |
|      | Kocioł centralnego ogrzewania.                                                                                                    |
| 5555 | Grzałka. Załączenie grzałki jest sygnalizowane falami ciepła.                                                                                               |

## • Struktura menu

Po wciśnięciu klawisza podczas wyświetlania ekranu podstawowego, regulator przechodzi do menu przedstawionego poniżej:

| MENU<br>A. TRYB PRACY<br>B. NASTAWY UŻYTKOWNIKA<br>C. NASTAWY ZEGARA<br>D. NASTAWY SERWISOWE<br>E. PRACA RĘCZNA<br>F. JĘZYK | Za pomocą klawiszy $\mathbf{v}$ i $\mathbf{k}$ należy<br>podświetlić wybraną grupę a następnie nacisnąć<br>klawisz $\mathbf{v}$ celu przejścia do następnego<br>poziomu. Naciśnięcie klawisza $\mathbf{v}$ powoduje<br>powrót do wyświetlania ekranu podstawowego. |
|----------------------------------------------------------------------------------------------------|----------------------------------------------------------------------------------------------------|
|----------------------------------------------------------------------------------------------------|----------------------------------------------------------------------------------------------------|

• Tryb pracy

| A TRYB PRACY<br>V PRACA AUTOMATYCZNA<br>ODLADZANIE<br>URLOP<br>WYŁĄCZENIE<br>Za pomocą klawiszy i i należ<br>podświetlić wybraną opcję a następnie nacisną<br>klawisz aby zatwierdzić zmianę i wrócić d<br>poprzedniego menu | A. TRYB PRACY<br>√ PRACA AUTOMATYCZNA<br>ODLADZANIE<br>URLOP<br>WYŁĄCZENIE | Za pomocą klawiszy $\bigtriangledown i$ i anależy<br>podświetlić wybraną opcję a następnie nacisnąć<br>klawisz $\frown$ aby zatwierdzić zmianę i wrócić do<br>poprzedniego menu |
|----------------------------------------------------------------------------------------------------|----------------------------------------------------------------------------|----------------------------------------------------------------------------------------------------|
| poprzedniego menu.                                                                                                    |                                                                            | poprzedniego menu.                                                                                                    |

PRACA AUTOMATYCZNA – sterownik automatycznie steruje układem solarnym.

**ODLADZANIE** - Ten tryb służy do usunięcia śniegu i lodu znajdujących się na kolektorze przez podgrzanie kolektora ciepłem pobranym z zasobnika. Pompa kolektora słonecznego jest załączana na czas ustawiony w parametrze "D.14 CZAS TRWANIA ODLADZANIA". Czas pozostały do zakończenia trybu odladzanie jest wyświetlany na podstawowym ekranie informacyjnym w linii statusu. Po odliczeniu tego czasu regulator samoczynnie uruchamia tryb PRACA AUTOMATYCZNA

**URLOP** - Ten tryb służy do chłodzenia zasobnika, jeśli nie ma rozbioru ciepłej wody (np. dom stoi pusty) i jest on aktywowany przez użytkownika. Pozwala to uniknąć nadmiernego skumulowania ciepła i zmniejsza ryzyko niebezpiecznego przegrzania instalacji. Wychłodzenie zasobnika następuje w okresach, gdy nie ma słońca (późnym wieczorem i w nocy). Jeśli temperatura na kolektorze spadnie poniżej temperatury zasobnika to zostaje załączona pompa i w ten sposób ciepło skumulowane w zasobniku jest wypromieniowywane poprzez kolektor. Wychładzanie zbiornika będzie zatrzymane jeśli jego temperatura spadnie poniżej 10°C Jeśli temperatura na kolektorze wzrośnie powyżej temperatury zasobnika to pompa P1 zostaje wyłączona. Jeśli tryb urlopowy zostanie włączony przy pracy regulatora w schemacie 3 (praca z grzałką) to zostanie również zablokowana praca grzałki.

WYŁĄCZENIE - Wszystkie elementy wykonawcze są wyłączone. Stany alarmowe nie są sygnalizowane.